#### Cliquez sur RESTAURANT .

DISH

by METRO

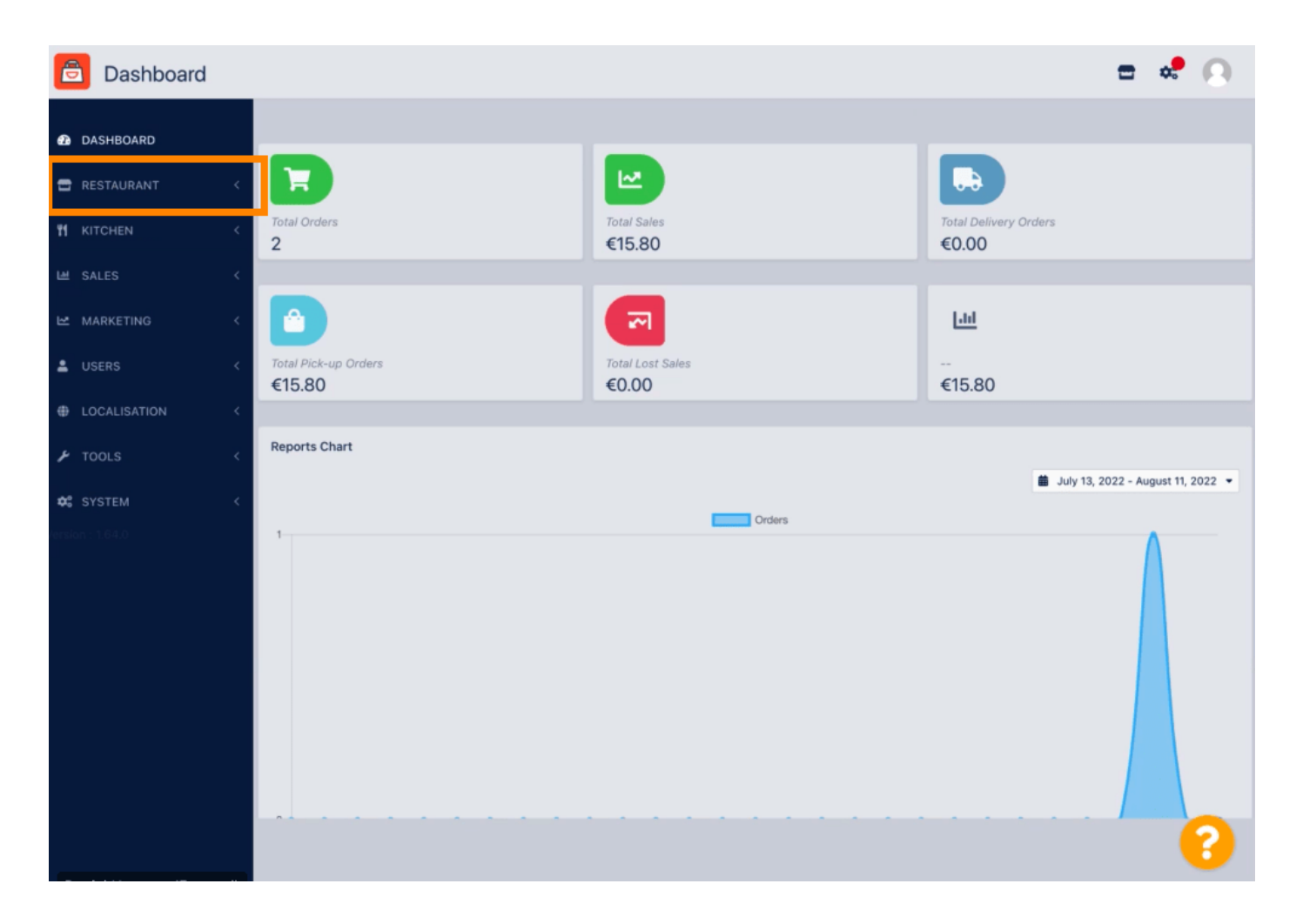

## Cliquez sur Emplacements .

DISH

by METRO

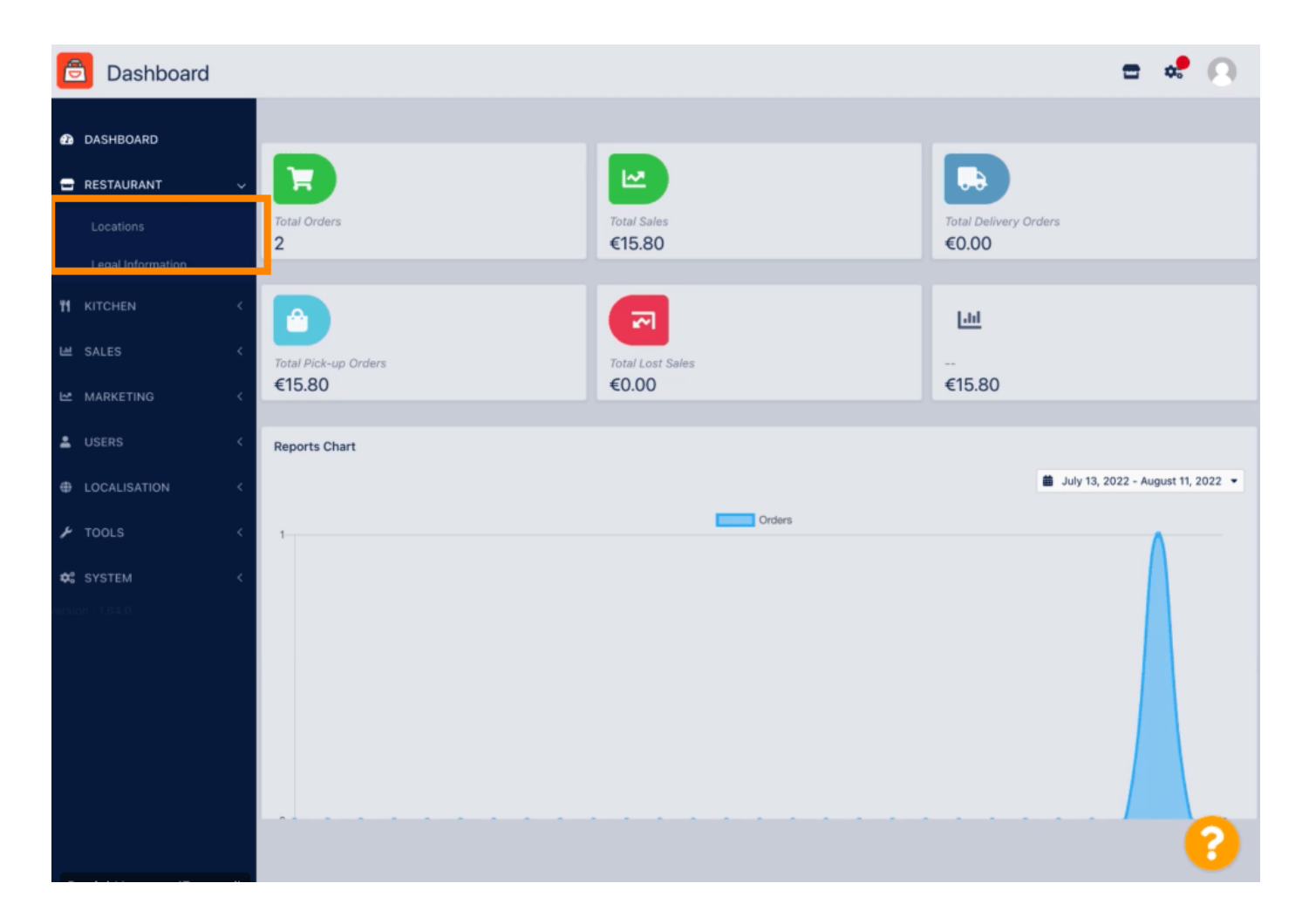

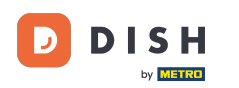

Pour modifier votre emplacement, cliquez sur l'icône en forme de crayon .

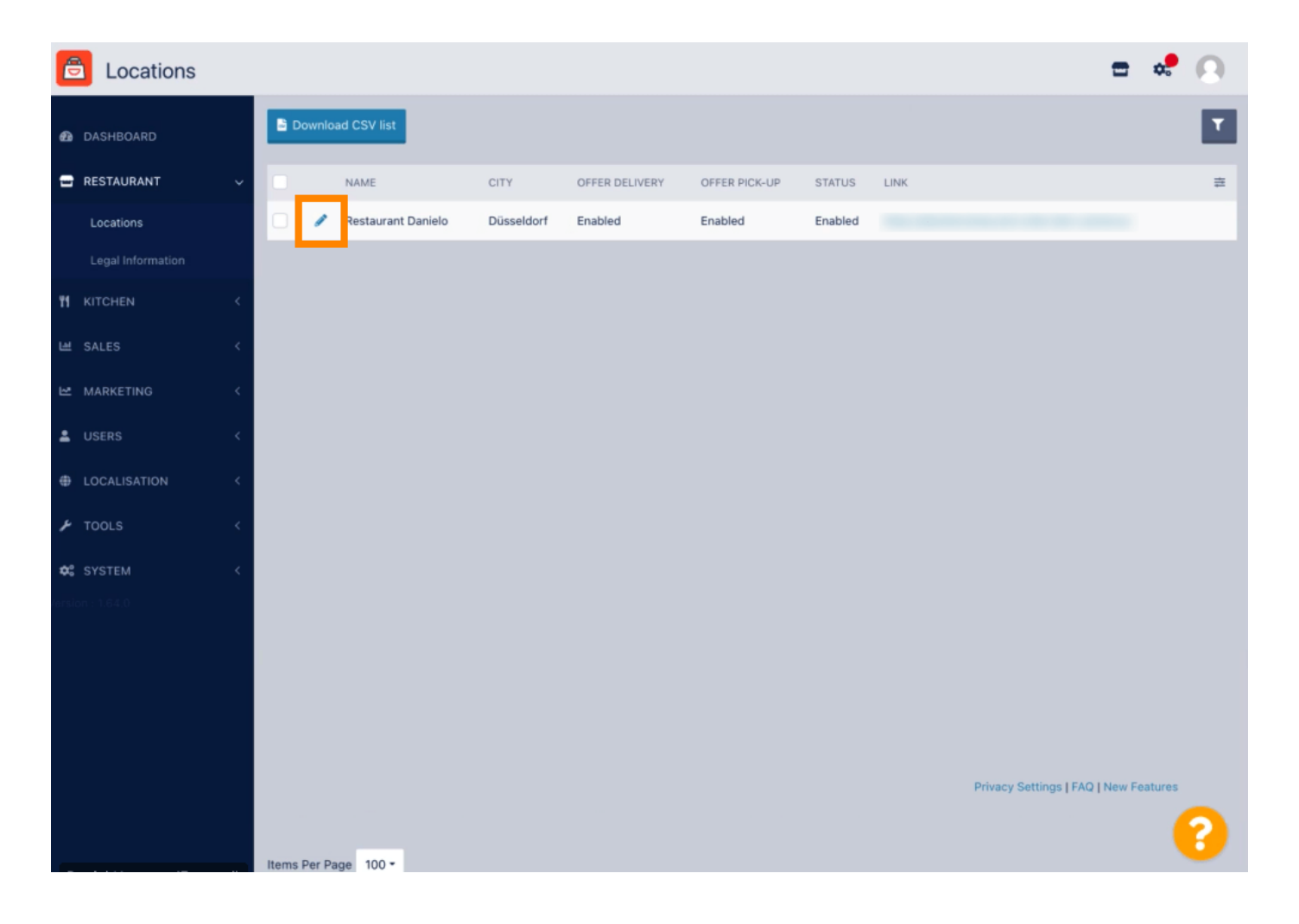

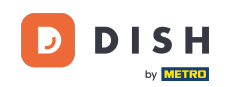

Sous l'onglet Emplacement, vous pouvez insérer ou modifier les informations générales du restaurant affichées dans la vitrine. Vous pouvez également activer ou désactiver l'accessibilité de la boutique en ligne et le statut d'abonnement.

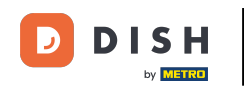

| <b>Location</b> Edit | t           |                |                        |                        |                  |                | = 📽 🙆                                                                                        |
|----------------------|-------------|----------------|------------------------|------------------------|------------------|----------------|----------------------------------------------------------------------------------------------|
| 🙆 DASHBOARD          |             | Save 🖬 S       | ave & Close            |                        |                  |                |                                                                                              |
| RESTAURANT           | × .         | Location       | Order Settings         | Opening Hours          | Payments         | Delivery       | orderdirect                                                                                  |
| Locations            |             | Name of the Re | estaurant              |                        |                  |                |                                                                                              |
| Legal Information    |             | Restaurant D   | anielo                 |                        |                  |                |                                                                                              |
|                      | <           | Email          |                        |                        |                  |                | Telephone                                                                                    |
| 네 SALES              | <           | j.doe@test.d   | e                      | +4912345678900         |                  |                |                                                                                              |
| ₩ MARKETING          | <           | Establishment  | ID                     |                        |                  |                | Logo                                                                                         |
|                      |             | 9988776655     | 44332211               |                        |                  |                | 2                                                                                            |
| SERS                 |             |                |                        |                        |                  |                | Select a logo for this location.                                                             |
| LOCALISATION         | < .         | Header image   | 0                      |                        |                  |                | Webshop Status                                                                               |
| 🖌 TOOLS              | <           | Select an imag | e for your location th | at is displayed in the | header of your D | ISH Order page | Enabled<br>If your webshop is open, customers can see it and are able to place online orders |
| 😂 SYSTEM             | <           | Subscription   | Status                 |                        |                  |                | Address 1                                                                                    |
| ersion : 1.64.0      | Son of 64.0 |                |                        |                        |                  |                | Metrostr. 1                                                                                  |
|                      |             | Reflects DISH  | Order subscription st  | atus                   |                  |                |                                                                                              |
|                      |             | Address 2      |                        |                        |                  |                | City                                                                                         |
|                      |             |                |                        |                        |                  |                | Düsseldorf                                                                                   |
|                      |             | State          |                        |                        |                  |                | Postcode                                                                                     |
|                      |             |                |                        |                        |                  |                | 40235                                                                                        |
|                      |             |                |                        |                        |                  |                |                                                                                              |
|                      |             |                |                        |                        |                  |                | ?                                                                                            |

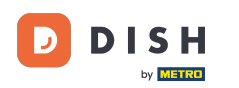

## Faites défiler vers le bas pour voir plus d'informations.

| E      | Location Edit                           | Г     |                                                                                                    | = 💐 🙆                                 |  |  |  |
|--------|-----------------------------------------|-------|----------------------------------------------------------------------------------------------------|---------------------------------------|--|--|--|
|        |                                         | de la | Name of the Restaurant                                                                                                    |                                       |  |  |  |
| Ð      | DASHBOARD                               |       | Restaurant Danielo                                                                                                    |                                       |  |  |  |
| -      | RESTAURANT Locations Legial Information |       | Email                                                                                                    | Telephone                             |  |  |  |
|        |                                         |       | j.doe@test.de                                                                                                    | +4912345678900                        |  |  |  |
|        |                                         |       | Establishment ID                                                                                                    | Logo                                  |  |  |  |
|        |                                         |       | 998877665544332211                                                                                                    | e                                     |  |  |  |
| 11     | M KITCHEN <                             |       |                                                                                                    | Select a logo for this location.      |  |  |  |
| ш      | SALES                                   | <     | Header image                                                                                                    | Webshop Status                        |  |  |  |
| ъ      | MARKETING                               | <     | Select an image for your location that is displayed in the header of your DISH Order page If your webshop is open, customers can see it and are able to p |                                       |  |  |  |
| •      |                                         | <     | Subscription Status                                                                                                    | Address 1                             |  |  |  |
|        |                                         |       | Active                                                                                                    | Metrostr. 1                           |  |  |  |
| ŧ      | LOCALISATION                            |       | Reflects DISH Order subscription status                                                                                                    |                                       |  |  |  |
| ۶      | TOOLS                                   | <     | Address 2                                                                                                    | City                                  |  |  |  |
|        |                                         |       |                                                                                                    | Düsseldorf                            |  |  |  |
| Φ.     | SYSTEM                                  | S     |                                                                                                    |                                       |  |  |  |
| fersic |                                         |       | State                                                                                                    | Postcode                              |  |  |  |
|        |                                         |       |                                                                                                    | 40235                                 |  |  |  |
|        |                                         |       | Country                                                                                                    |                                       |  |  |  |
|        |                                         |       | Germany 👻                                                                                                    |                                       |  |  |  |
|        |                                         |       |                                                                                                    |                                       |  |  |  |
|        |                                         |       |                                                                                                    | Privacy Settings   FAQ   New Features |  |  |  |
|        |                                         |       |                                                                                                    | ?                                     |  |  |  |

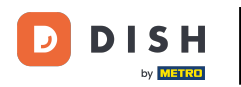

# • Faites défiler vers le haut et cliquez sur Enregistrer et fermer .

| <b>Location</b> Edit |       |                |                         |                        |                  |                | = 📌 🔾                                                                             |
|----------------------|-------|----------------|-------------------------|------------------------|------------------|----------------|-----------------------------------------------------------------------------------|
| DASHBOARD            |       | 🗟 Save 🔒 S     | Save & Close            |                        |                  |                |                                                                                   |
| 🖃 RESTAURANT         | ~     | Location       | Order Settings          | Opening Hours          | Payments         | Delivery       | orderdirect                                                                       |
| Locations            |       | Name of the R  | estaurant               |                        |                  |                |                                                                                   |
| Legal Information    |       | Restaurant D   | anielo                  |                        |                  |                |                                                                                   |
|                      | <     | Email          |                         |                        |                  |                | Telephone                                                                         |
| ା SALES              | κ.    | j.doe@test.d   | e                       |                        |                  |                | +4912345678900                                                                    |
| 🗠 MARKETING          | <     | Establishment  | ID                      |                        |                  |                | Logo                                                                              |
|                      |       | 9988776655     | 544332211               |                        |                  |                | 2                                                                                 |
| USER5                |       |                |                         |                        |                  |                | Select a logo for this location.                                                  |
| LOCALISATION         | < .   | Header imag    | e                       |                        |                  | 27             | Webshop Status                                                                    |
| 🗲 TOOLS              | <     | Select an imag | ge for your location th | at is displayed in the | header of your D | ISH Order page | If your webshop is open, customers can see it and are able to place online orders |
| 🗱 SYSTEM             | <     | Subscription   | Status                  |                        |                  |                | Address 1                                                                         |
| fersion : 1.64.0     |       | Active         |                         |                        |                  |                | Metrostr. 1                                                                       |
|                      |       | Reflects DISH  | Order subscription st   | atus                   |                  |                |                                                                                   |
|                      |       | Address 2      |                         |                        |                  |                | City                                                                              |
|                      |       |                |                         |                        |                  |                | Dusseduri                                                                         |
|                      | State |                |                         |                        |                  |                | Postcode                                                                          |
|                      |       |                |                         |                        |                  |                | 40233                                                                             |
|                      |       |                |                         |                        |                  |                | <u></u>                                                                           |
|                      |       |                |                         |                        |                  |                | ••••••••••••••••••••••••••••••••••••••                                            |

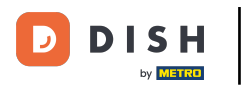

## C'est tout, tu as fini.

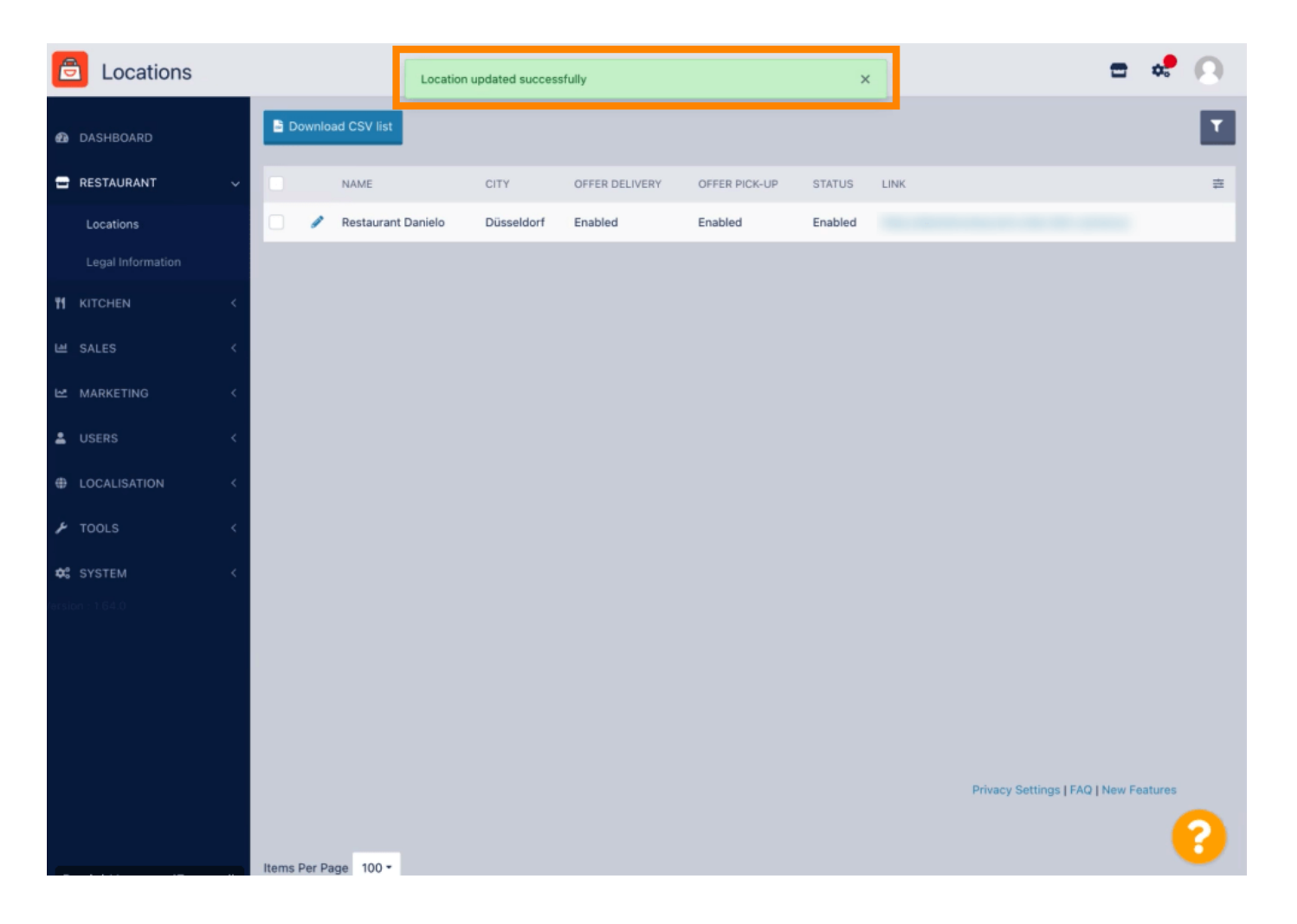

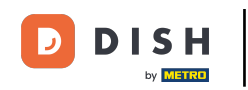

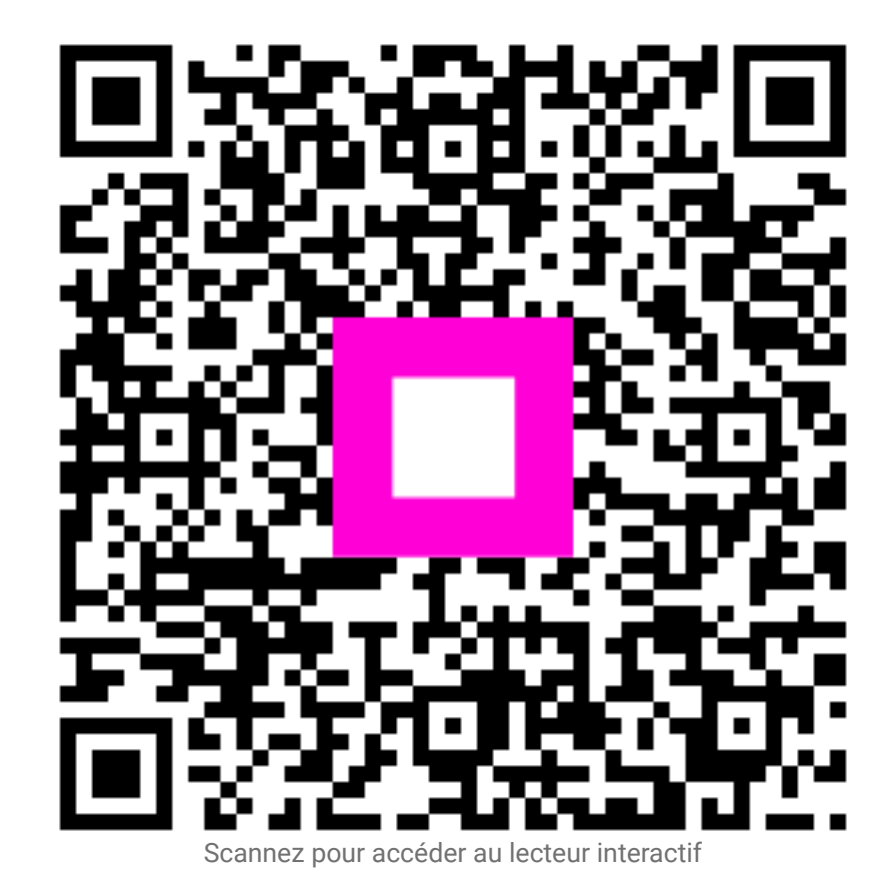